WebReserv Quickstart Guides

# How To Add The WebReserv Booking Calendar To Your Facebook Page

#### **Introduction**

WebReserv.com is a highly configurable booking system. It can be used for virtually any type of bookings that you need for your business.

This manual describes how to set up the WebReserv booking system to make bookings from your business Facebook page.

The set up process is fairly straightforward and the system is designed to seamlessly get you through the process with an end result being a fully functional booking system for your business available on your Facebook page.

So, let's begin!

#### Create a Webreserv account

Your first step is to create your WebReserv.com account. Go to <u>www.webreserv.com/start</u>, locate the Get Started box, and click on "Create free account".

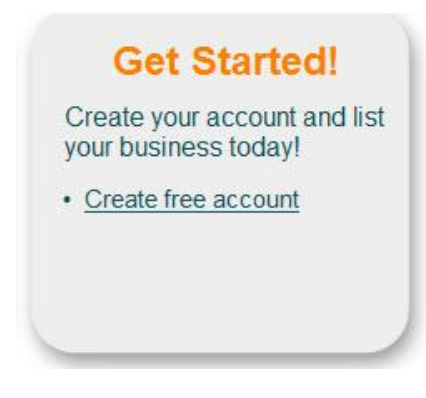

Figure 1 – Create account

The system will take you through an initial set up process to enter your business information.

For complete information on how to set up your account, please go to:

http://www.webreserv.com/resources/na/help/admin/index.html

#### Create your Facebook business page

If you don't have a Facebook account for your business, please create one. To do this, go to <u>https://www.facebook.com/pages/create.php</u> (see image below) and follow the steps to create a Facebook page for your business.

# 

ebook © 2012 · English (US)

👎 Create a Page

About · Advertising · Create a Page · Developers · Careers · Privacy · Terms · Help

#### Figure 2 - Create a Facebook business page

#### Get the Facebook app to add the Webreserv widget to your page

Go to this Facebook Application <u>http://apps.facebook.com/static\_html\_plus</u> and click on "Add Static HTML to a Page" button circled below.

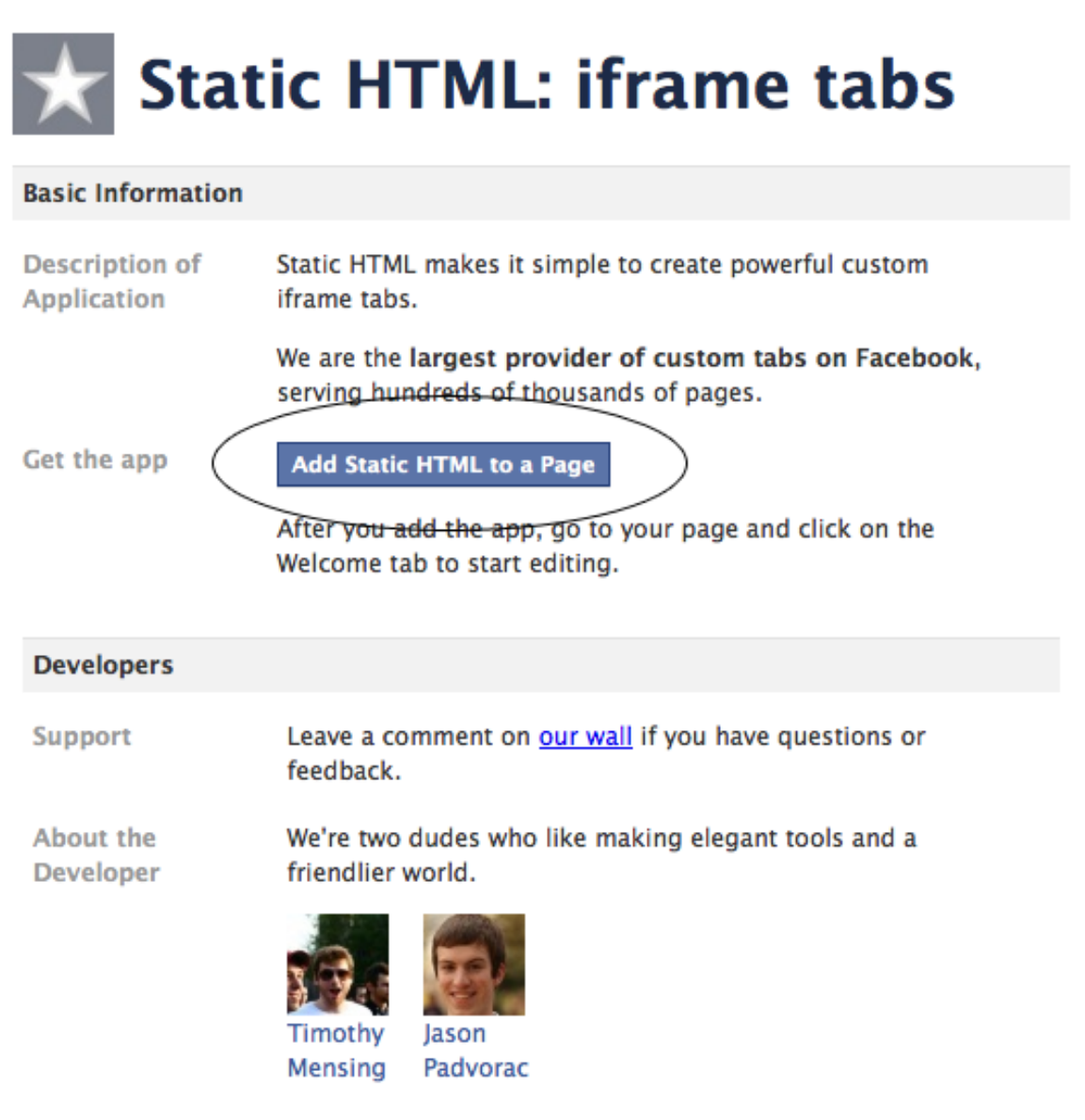

Figure 3 - Get the static iframe app

## Select the correct Facebook page

| ★ Add Static HTML: iframe tabs to Casa Deco?                                                                                                    |
|----------------------------------------------------------------------------------------------------|
| Add this application to: Casa Deco                                                                                                    |
| Adding Static HTML: iframe tabs will let it pull your page's profile information, photos,<br>friends' info, and other content that it requires to work. It will also add a box to your page<br>and can publish Feed stories about your page. |
| Add Static HTML: iframe tabs or Leave Application                                                                                                    |
| Static HTML: iframe tabs was <b>not created by Facebook</b> . By clicking 'add,' you agree to the Facebook Platform User Terms of Service.                                                                                                   |

Figure 4 - Select the correct Facebook page

You may have more than one Facebook page. When asked, select the correct Facebook page in the 'Add this application to' drop-down list.

#### Add and tune the Webreserv widget code

Once that is installed you will go back to the Facebook Page which you would like to add it on and you will see a new tab on the left called **'Welcome'** with an **'EDIT'** link below.

Click 'EDIT'. In the 'Enter your content here' box you paste the Webreserv Widget Code.

We recommend changing the **width to "500"** (Facebook has a maximum width of 520, changing to 500 allows the borders to show on the widget and look nice) and the height to whatever will cover all your reserve/book sections.

To control the precise appearance of the booking calendar, including its color, date format, etc, please go to:

http://www.webreserv.com/resources/na/help/admin/using the booking calendar.htm

You can verify that is working by **clicking on the 'Preview' button**.

| facebook 🔔 🛞                                                                                                    | Search                                                                                                    | ٩                                                                                           |  |  |
|----------------------------------------------------------------------------------------------------|----------------------------------------------------------------------------------------------------|---------------------------------------------------------------------------------------------|--|--|
|                                                                                                    | Casa Deco > Book Online<br>Hotel · Miami, Florida · & Edit Info<br>FAQ & Help Center<br>Static HTML by Thunderpenny                                                                                                    |                                                                                             |  |  |
| Get Started                                                                                                    |                                                                                                    | ★ magic preview save changes                                                                |  |  |
| Hidden Posts                                                                                                    | You can use any HTML, CSS, and                                                                                                    | re<br>JavaScript.                                                                           |  |  |
| Book Online                                                                                                    | <pre><iframe <br="" src="https://www.webreserv.com/services/bookonline.do?&lt;br&gt;businessid=casadecofl&amp;embedded=y&amp;search=y&amp;list=n&amp;style=narrow">marginwidth="0"<br/>marginheight="0" width="520" height="1800px" frameborder="0"&gt;</iframe></pre> |                                                                                             |  |  |
| EDIT<br>About Edit<br>The Casa Deco is a new,<br>European-influenced hotel located<br>in the historic A<br>More |                                                                                                    |                                                                                             |  |  |
| <b>0</b><br>like this                                                                                           | •                                                                                                    | Þ                                                                                           |  |  |
| Get Updates via RSS<br>Share                                                                                    | [Optional] Fans-only co<br>If you leave this area blank, fans a<br>Content added here will only be vi                                                                                                    | <b>ontent</b><br>and non-fans will both see the page you created above.<br>'isible to fans. |  |  |

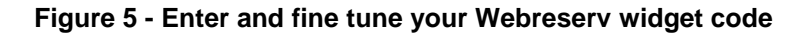

## Adjust app scrollbar settings

You can make the Webreserv area look better. Click the '\*magic' button.

| notei - Miami, nonua - 🥒 cuit Inio |              |         |              |  |
|------------------------------------|--------------|---------|--------------|--|
| FAQ & Help Center                  |              |         |              |  |
| ★ Static HTML by Thunderpenny      |              |         |              |  |
|                                    |              |         |              |  |
|                                    | \star magic  | preview | save changes |  |
|                                    |              |         |              |  |
| Enter your content h               | ere          |         |              |  |
| You can use any HTML, CSS, an      | d JavaScrint |         |              |  |

On the resulting page, select 'No scrollbars'., then 'back to editor', and finally 'save changes'.

| Basic               | Custom icon                                                      | Account                                 |
|---------------------|------------------------------------------------------------------|-----------------------------------------|
| Basio               | settings                                                         |                                         |
| Dig in b<br>powerfu | ehind-the-scenes of your tab. We've o<br>I things with your tab. | coded up some simple ways for you to do |
| Oneclio             | ck features                                                      |                                         |
| 🗹 No s              | crollbars                                                        |                                         |
| 🗆 Fix (             | curly quotes                                                     |                                         |
| 🗆 FBN               | IL mode                                                          |                                         |
| Google              | analytics                                                        |                                         |
|                     | unuryuus                                                         |                                         |

Enter your Google Analytics id number, something like UA-XX-XXXXXX.

#### Figure 6 - Use app settings to get rid of scrollbars

#### Change app page name from 'Welcome'

Now that you have the code and widget working we need to rename the **'Welcome'** default name to **'Book Online'** or whatever you want to name it.

From your Facebook Page you will see in the top right a button that says **'Edit Page'** shown below. Click this button.

| facebook 🔔 🛞 | Search                                            | Q | 🇱 Casa Deco   Home   🗸 |
|--------------|---------------------------------------------------|---|------------------------|
|              | Casa Deco<br>Hotel · Miami, Florida · 🖋 Edit Info |   | ✓ Edit Page            |

Figure 7 - Rename the app page

# Access iframe app settings

Now you are presented the following screen. Click **'Apps'** a little more than half way down (highlighted in light blue below)

|     |                    | 12 | -  |
|-----|--------------------|----|----|
| ra( | cebook 🔺           | 9  | Se |
|     |                    |    |    |
|     |                    |    |    |
| a   | Your Settings      |    | _  |
|     | Manage Permissions |    |    |
|     | Basic Information  |    |    |
| Ē.  | Profile Picture    |    |    |
| È   | Featured           |    |    |
| 24  | Resources          |    |    |
| Ē,  | Manage Admins      |    |    |
| 망상  | Apps               |    |    |
| ¢.  | Mobile             |    |    |
| 0±0 | Insights           | +  |    |
| ?   | Help               | +  |    |
|     |                    |    |    |
|     |                    |    |    |
|     |                    |    |    |
|     |                    |    |    |
|     |                    |    |    |
|     |                    |    |    |
|     |                    |    |    |
|     |                    |    |    |
|     |                    |    |    |
|     |                    |    |    |
|     |                    |    |    |
|     |                    |    |    |
|     |                    |    |    |
|     |                    |    |    |
|     |                    |    | E  |

Figure 8 - Access the iframe app settings

# Edit iframe app settings

Now you will see this page. We want to click 'Edit Settings' (circled below) on the 'Static HTML: iframe tabs', which has the star next to it.

| Casa De       | 200                                                                                                    | ✓ View Page                                                                                                | je     |
|---------------|----------------------------------------------------------------------------------------------------|----------------------------------------------------------------------------------------------------|--------|
| Added Ap      | ps                                                                                                    |                                                                                                    |        |
|               | Photos<br>With Facebook Photos, you can upload an unlimited number of a<br>tag your friends in them.<br>Go to App · Edit Settings · Link to this Tab                     | lbums to your Facebook profile. You can reorder photos, rotate them, and                                   | ×      |
| •             | Links<br>With Facebook Posted Items, you can share anything on the int<br>songs, as well as content on Facebook, like profiles, photos, not<br>Go to App · Edit Settings | ernet by posting it to your profile. You can post websites, blogs, videos, and<br>ies, groups, and events. | ×      |
| facebook      | Events<br>With Facebook Events, you can organize gatherings and parties<br>upcoming events.<br>Go to App · Edit Settings                                                 | with your friends, as well as let people in your community know about                                      | ×      |
|               | Notes<br>With Facebook Notes, you can share your life with your friends<br>leave comments.<br>Go to App · Edit Settings                                                  | through written entries. You can tag your friends in notes, and they can                                   | ×      |
|               | Video<br>Facebook Video provides a high-quality video platform for peopl<br>from your mobile phone, and record video messages to your frie<br>Go to App · Edit Settings  | e and pages on Facebook. With Video, you can upload video files, send video<br>nds.                        | ×      |
| $\star$       | Static HTML: iframe tabs<br>Static HTML makes it simple to build iframe tabs for your page.<br>Go to App · Edit Settings · Link to this Tab                              |                                                                                                    | ×      |
| Facebook © 20 | 12 · English (US)                                                                                                    | About · Advertising · Create a Page · Developers · Careers · Privacy · Terms                               | • Help |

Figure 9 - Edit the iframe app settings

# Change iframe app page name

You will see a box popup that looks like the one below. Just change the name to what you want and click 'Save' then 'Okay'.

| Casa Deco                                                                                                    | ge |
|----------------------------------------------------------------------------------------------------|----|
| Added Apps<br>Edit Static HTML: iframe tabs Settings                                                                                                    | ×  |
| Image: Solution of the sector of the sector of the sect | ×  |
| Okay   Image: Second state Image: Second state </td <td>×</td>                                                                                                    | ×  |
| Notes<br>With Facebook Notes, you can share your life with your friends through written entries. You can tag your friends in notes, and they can<br>leave comments.<br>Go to App · Edit Settings                                                                                                    | ×  |
| Facebook Video provides a high-quality video platform for people and pages on Facebook. With Video, you can upload video files, send video firom your mobile phone, and record video messages to your friends.<br>Go to App · Edit Settings                                                                                                    | ×  |
| Static HTML: iframe tabs<br>Static HTML makes it simple to build iframe tabs for your page.<br>Go to App · Edit Settings · Link to this Tab                                                                                                    | ×  |

Figure 10 - Rename and save the iframe app page

That's all that is needed to add Webreserv to Facebook. Here is the final result:

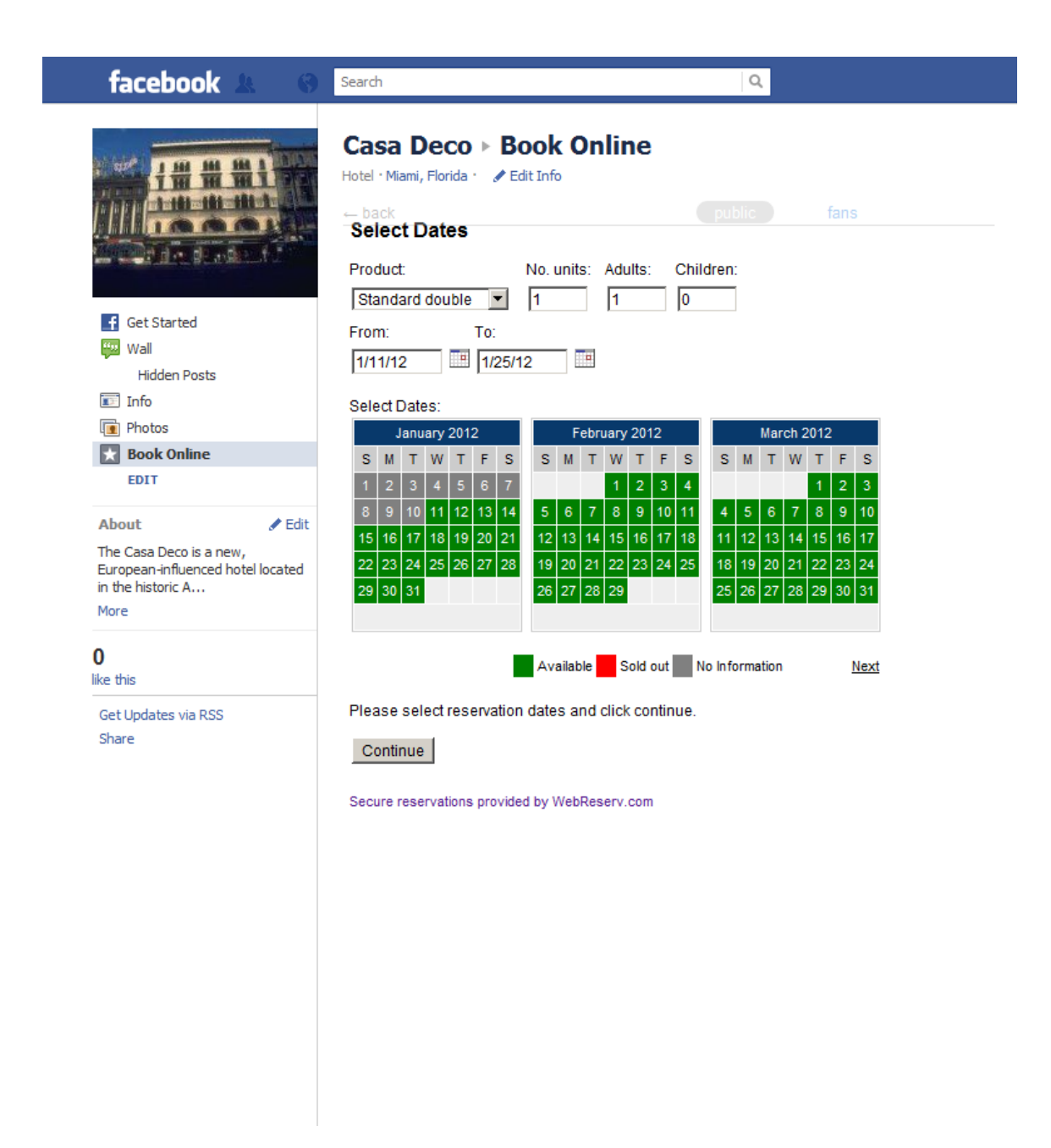

Figure 11 - The finished look for your Facebook Webreserv page

For additional information and support, please visit:

Online help: <u>http://www.webreserv.com/resources/na/help/admin/index.html</u> Blog: <u>http://webreserv.wordpress.com</u>

Thank you for choosing WebReserv.com for all your online booking needs.